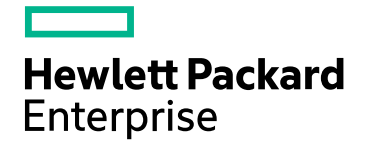

# **HPE Real User Montoring**

Software Version: 9.30

**HPE RUM Server Collector** 

Document Release Date: July 2016 Software Release Date: July 2016

#### Legal Notices

#### Warranty

The only warranties for Hewlett Packard Enterprise products and services are set forth in the express warranty statements accompanying such products and services. Nothing herein should be construed as constituting an additional warranty. HPE shall not be liable for technical or editorial errors or omissions contained herein.

The information contained herein is subject to change without notice.

#### **Restricted Rights Legend**

Confidential computer software. Valid license from HPE required for possession, use or copying. Consistent with FAR 12.211 and 12.212, Commercial Computer Software, Computer Software Documentation, and Technical Data for Commercial Items are licensed to the U.S. Government under vendor's standard commercial license.

#### **Copyright Notice**

© Copyright 2016 Hewlett Packard Enterprise Development LP

#### **Trademark Notices**

Adobe™ is a trademark of Adobe Systems Incorporated.

Microsoft® and Windows® are U.S. registered trademarks of Microsoft Corporation.

UNIX® is a registered trademark of The Open Group.

This product includes an interface of the 'zlib' general purpose compression library, which is Copyright © 1995-2002 Jean-loup Gailly and Mark Adler.

#### **Documentation Updates**

The title page of this document contains the following identifying information:

- Software Version number, which indicates the software version.
- Document Release Date, which changes each time the document is updated.
- Software Release Date, which indicates the release date of this version of the software.

To check for recent updates or to verify that you are using the most recent edition of a document, go to: https://softwaresupport.hpe.com/group/softwaresupport/search-result?keyword=.

This site requires an HPE Passport account. If you do not have one, click the **Create an account** button on the HPE Passport Sign in page.

#### Support

Visit the HPE Software Support website at: https://softwaresupport.hpe.com

This website provides contact information and details about the products, services, and support that HPE Software offers.

HPE Software Support provides customer self-solve capabilities. It provides a fast and efficient way to access interactive technical support tools needed to manage your business. As a valued support customer, you can benefit by using the support website to:

- · Search for knowledge documents of interest
- Submit and track support cases and enhancement requests
- Download software patches
- Manage support contracts
- Look up HPE support contacts
- Review information about available services
- Enter into discussions with other software customers
- Research and register for software training

Most of the support areas require that you register as an HPE Passport user and sign in. Many also require a support contract. To register for an HPE Passport ID, go to https://softwaresupport.hpe.com and click Register.

To find more information about access levels, go to: https://softwaresupport.hpe.com/web/softwaresupport/access-levels

#### HPE Software Integrations, Solutions and Best Practices

Access the Hewlett Packard Enterprise Software Support site (https://softwaresupport.hpe.com/manuals) to search for a wide variety of best practice documents and materials.

### Contents

| Chapter 1: Introduction                                      | 5   |
|--------------------------------------------------------------|-----|
| Chapter 2: Motivation: When should you use Server Collector? | 6   |
| Quick demo                                                   | 6   |
| No network access                                            | 6   |
| Virtual environments                                         | . 6 |
| Chapter 3: Getting traffic to RUM                            | 7   |
| Chapter 4: Capacity and sizing                               | 8   |
| RUM Probe sizing                                             | 8   |
| Chapter 5: Hardening                                         | 9   |
| Chapter 6: Installation1                                     | 10  |
| Chapter 7: Configuration1                                    | 11  |
| Send Documentation Feedback1                                 | 13  |

# **Chapter 1: Introduction**

Server Collector was introduced in RUM 9.21 as an alternative way to route network traffic to RUM, without the need for network configuration. This document describes the advantages and limitations of Server Collector.

# Chapter 2: Motivation: When should you use Server Collector?

### Quick demo

It is always preferable to use the standard methods of traffic forwarding to the Probe (switch/TAP), when possible. These standard methods put no overhead at all on the server and you do not have to maintain multiple instances of Server Collector software.

However, when you need to show RUM capabilities quickly, and you have access to the server to install software, Server Collector may be of great help. This includes a POC for a new application, or monitoring application back-end tiers. Refer to capacity and performance metrics below to ensure that Server Collector can be safely installed in your particular scenario. At a later stage, you can replace Server Collector with a network tapping configuration.

### No network access

In some cases the network infrastructure may be owned by a 3rd-party provider, making it impossible to TAP the network traffic in particular places using standard methods. In such cases, Server Collector can be used as a permanent solution, provided that capacity requirements are met.

### Virtual environments

Traffic between Virtual Machines may not pass through a physical network, again making it impossible to TAP the network on a switch level. In such a case, there are a number of alternatives for configuring RUM. See below for details.

# Chapter 3: Getting traffic to RUM

The standard way to route network traffic to RUM is by configuring a Span Port on a network switch, or by inserting a TAP device to the network topology, so that relevant traffic is duplicated and sent to the RUM Probe for processing.

In some cases, such configurations may take a long time for a customer because of various IT processes required for making such changes in the network. Server Collector offers an alternative solution, by installing a light-weight component directly on the server machine which captures all traffic from the local network card and sends it to a RUM Probe, as shown in the following diagram:

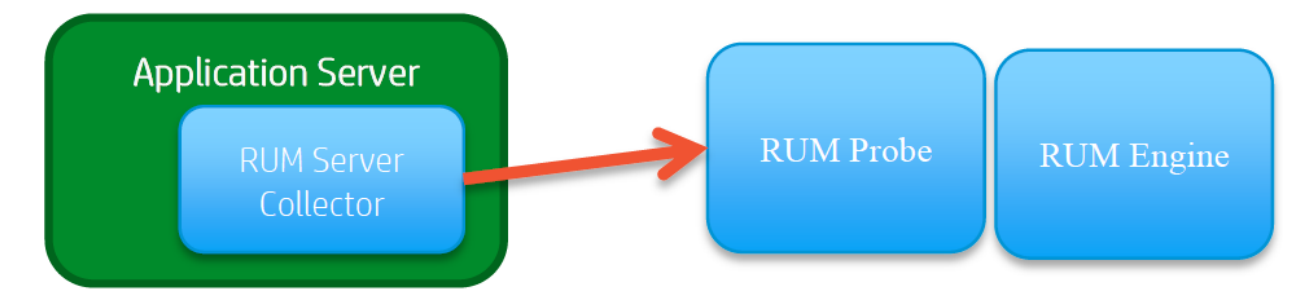

# Chapter 4: Capacity and sizing

#### Throughput limitations

Server Collector sends network packets to the RUM Probe. The maximum traffic throughput that can be duplicated without any data loss by a single Server Collector is 140 Mbps on Windows machines and 250 Mbps on Linux. If a server is handling higher volumes of traffic, some data may be lost and you should consider alternative solutions (such as regular tapping in the network).

#### **Resource utilization**

By default, Server Collector transfers data to the RUM Probe over a secured channel (see the Hardening section below). In secured networks (if there is no risk of eavesdropping) SSL can be disabled to decrease both the amount of traffic and CPU usage. The SSL layer adds 10% overhead to the traffic volume. For example, assuming the server consumes 100Mbps of network bandwidth, adding Server Collector monitoring increases the consumption to 210Mbps (an additional 100Mbps of duplicated traffic to the RUM Probe + 10Mbps of SSL overhead).

Note that depending on network topology and server configuration, the connection to the RUM Probe could use a different network card and/or route so that the network path between the server and its clients will not be affected.

 For each 100Mbps of mirrored traffic, the Server Collector utilizes up to 70% of a single CPU core on a Windows server, and up to 40% of a single CPU core on a Linux server. (The test was carried out on a 2.67GHz processor.) For example, on a Windows server with 16 cores of 2.67GHz, the Server Collector will consume up to 4% CPU for 100 Mbps or mirrored traffic (or 2.5% CPU for a Linux server).

### **RUM** Probe sizing

Multiple Server Collectors can be connected to a single RUM Probe. All regular sizing rules for the RUM Probe are applicable, but you should take into consideration the sum of the traffic reaching the Probe, both from network tapping and from Server Collectors.

### **Chapter 5: Hardening**

#### Ports on the server

The connection is always opened from the RUM Probe to Server Collector; a single TCP port is required to be open (including the whole path between the Probe and Collector). By default, port 2002 is used, but this can be changed in Server Collector's configuration (see Configuration section below).

#### Secured connections

The communication channel between the RUM Probe and Server Collector uses an SSL connection over TCP. The SSL handshake is further secured with Client Certificate, which ensures that only a valid RUM Probe can pull data from the server and no other unauthorized party can pretend to be the RUM Probe and get access to sensitive data. Both products are shipped with predefined keys:

- For an SSL connection initiated by RUM Probe:
  - Private Key and Certificate on Server Collector
  - CA Certificate on RUM Probe (that is used to verify the certificate above)
- For client validation (Client Certificate):

Private Key and Certificate on RUM Probe

CA Certificate on Server Collector (that was used to verify the certificate above)

### **Chapter 6: Installation**

The Server Collector can be downloaded from the SSO site.

#### For Windows Server

Windows Server 2008 R2, 64bit is supported.

Run the installer program and follow on-screen instructions. The default installation path is **Program Files**>**\HP\RUMSC** which you can change during the installation.

You can start/stop the service from the Services management console. By default, the service is started after the installation and it also starts automatically after a system restart.

#### For Linux Server

Linux Red Hat 5.X and 6.x, 64bit are supported.

Run the installer script from command-line shell when logged in as root user. Server Collector will be installed under **/opt/HP** folder.

# **Chapter 7: Configuration**

#### **RUM Applications in APM**

You should define the application in APM Administration in same way regardless the method of network packets' delivery to RUM Probe. All RUM functionality is supported with Server Collector.

#### Instructing RUM Probe to connect to Server Collector

This configuration must be done on the RUM Engine:

- 1. On the RUM Engine, open the HPRUM\conf\configurationmanager folder
- Locate the Beatbox\_<probe-name>\_Const\_Configuration.xml file (or add a new one if it does not exist). The <probe-name> should be the host name you configured in Probe management when you added the Probe to the RUM Engine.

If this file does not exist, add the following content to the new file:

```
<?xml version="1.0" encoding="UTF-8"?>
<consts>
<collector><![CDATA[
[collector]
device all
]]></collector>
</consts>
```

3. Add the following line to the **[collector]** section for each Server Collector you want to use with this Probe:

device rpcap://[IP address]:2002/

**Note:** Substitute the correct port number if you configured the Server Collector to use a non-default port.

The above line instructs the RUM Probe to collect data from all network devices of a given server. If you want to use a specific device instead, append its name to the end of the line, as shown in the following examples:

device rpcap://[ 16.60.10.10]:2002/eth0

```
device rpcap://[ 16.60.10.10]:2002/\Device\NPF_{2A488F9E-57E5-42C5-9231-
551D0193A957}
```

4. Sync the configuration in RUM Engine web console.

#### **Connection Properties on RUM Probe**

In the RUM Probe, the following configuration is available in the **[servercollector]** section of the **rp\_ security.conf** configuration file:

- collector\_enable\_ssl: When true (default), connects to Server Collector over SSL.
- The private key and certificates can be changed using **collector\_ca\_cert**, **collector\_ssl\_client\_key** and **collector\_ssl\_client\_cert** parameters accordingly. For more infnormation, see "Hardening" on page 9.

#### Server Collector Configuration

The **collector.conf** configuration file is located in the **etc/rum\_collector** folder under Server Collector's installation path.

- Use the port field in the [general] section to change the listening port of Server Collector (default is 2002).
- You can also configure the address parameter to make the server bind to a specific IP address (if multiple addresses are available on the server).
- The use\_ssl flag determines the type of connection between the RUM Probe and Collector (true SSL by default);
- The private key and certificates can be changed using ssl\_ca\_file, ssl\_key and ssl\_cert parameters accordingly. For more information, see "Hardening" on page 9.

### Send Documentation Feedback

If you have comments about this document, you can contact the documentation team by email. If an email client is configured on this system, click the link above and an email window opens with the following information in the subject line:

#### Feedback on HPE RUM Server Collector (Real User Montoring 9.30)

Just add your feedback to the email and click send.

If no email client is available, copy the information above to a new message in a web mail client, and send your feedback to SW-doc@hpe.com.

We appreciate your feedback!